# Configuración de Smartports en SG350XG y SG550XG

## Objetivo

Smartport es una función que permite al switch aplicar una configuración preconfigurada a varias interfaces dependiendo del tipo de dispositivo que intenta conectar. Auto smartport permite al switch aplicar estas configuraciones a las interfaces automáticamente cuando detecta los dispositivos de conexión.

El objetivo de este documento es mostrarle cómo configurar las propiedades globales auto smartport en los SG350XG y SG550XG.

#### **Dispositivos aplicables**

- SG350XG
- SG550XG

#### Versión del software

• v2.1.0.46

### Propiedades de Smartport

Paso 1. Inicie sesión en la utilidad de configuración web y elija **Smartport > Properties**. Se abre la página *Propiedades*.

| Properties                                                                                    |                                                                                                    |                             |         |  |  |
|-----------------------------------------------------------------------------------------------|----------------------------------------------------------------------------------------------------|-----------------------------|---------|--|--|
| Telephony OUI is currently disabled. Auto Smartport and Telephony OUI are mutually exclusive. |                                                                                                    |                             |         |  |  |
| Administrative Auto Smartport:                                                                | <ul> <li>Disable</li> <li>Enable</li> <li>Enable by Auto Voice VLAN</li> </ul>                                                        | Operational Auto Smartport: | Enabled |  |  |
| Auto Smartport Device Detection Method:                                                       | CDP                                                                                                    | Operational CDP Status:     | Enabled |  |  |
|                                                                                               | LLDP                                                                                                    | Operational LLDP Status:    | Enabled |  |  |
| Auto Smartport Device Detection:                                                              | <ul> <li>Host</li> <li>IP Phone</li> <li>IP Phone + Desktop</li> <li>Switch</li> <li>Router</li> <li>Wireless Access Point</li> </ul> |                             |         |  |  |
| Apply Cancel                                                                                  |                                                                                                    |                             |         |  |  |

Paso 2. En el campo *Administrative Auto Smartport*, seleccione un botón de opción para elegir el estado global de Auto Smartport. Si no utiliza el modo de visualización avanzada, vaya al <u>paso 5</u> después de seleccionar un botón de opción.

| Properties                                   |                                                                                                    |                             |         |  |
|----------------------------------------------|----------------------------------------------------------------------------------------------------|-----------------------------|---------|--|
| Telephony OUI is currently disabled. Auto Si | martport and Telephony OUI are mutual                                                                                                 | ly exclusive.               |         |  |
| Administrative Auto Smartport:               | <ul> <li>Disable</li> <li>Enable</li> <li>Enable by Auto Voice VLAN</li> </ul>                                                        | Operational Auto Smartport: | Enabled |  |
| Auto Smartport Device Detection Method:      | CDP                                                                                                    | Operational CDP Status:     | Enabled |  |
|                                              |                                                                                                    | Operational LLDP Status:    | Enabled |  |
| Auto Smartport Device Detection:             | <ul> <li>Host</li> <li>IP Phone</li> <li>IP Phone + Desktop</li> <li>Switch</li> <li>Router</li> <li>Wireless Access Point</li> </ul> |                             |         |  |
| Apply Cancel                                 |                                                                                                    |                             |         |  |

Las opciones son:

- Disable (Desactivar): desactiva Auto Smartport en el switch.
- Enable (Activar): habilita Auto Smartport en el switch.
- Enable by Auto Voice VLAN Habilita Auto Smartport en el switch, pero sólo si Auto Voice VLAN está habilitado y en funcionamiento.

**Nota:** Auto Smartport sólo se puede habilitar si Telephony OUI está desactivado. El estado de Telephony OUI se muestra en la parte superior de la página.

**Nota: El** *Smartport automático operativo* muestra el estado operativo actual de Auto Smartport.

Paso 3. En el campo Metodología *Auto Smartport Device Detection*, active las casillas de verificación para determinar qué tipos de paquetes entrantes utilizará Auto Smartport para detectar el tipo de dispositivo de conexión.

| Properties                                                                                    |             |                                                |                             |         |  |
|-----------------------------------------------------------------------------------------------|-------------|------------------------------------------------|-----------------------------|---------|--|
| Telephony OUI is currently disabled. Auto Smartport and Telephony OUI are mutually exclusive. |             |                                                |                             |         |  |
| Administrative Auto Smartport:                                                                | 0<br>0<br>0 | Disable<br>Enable<br>Enable by Auto Voice VLAN | Operational Auto Smartport: | Enabled |  |
| Auto Smartport Device Detection Method:                                                       | V           | CDP                                            | Operational CDP Status:     | Enabled |  |
|                                                                                               |             | LLDP                                           | Operational LLDP Status:    | Enabled |  |
| Auto Smartport Device Detection:                                                              |             | Host                                           |                             |         |  |
|                                                                                               | ✓           | IP Phone                                       |                             |         |  |
|                                                                                               | 1           | IP Phone + Desktop                             |                             |         |  |
|                                                                                               | ✓           | Switch                                         |                             |         |  |
|                                                                                               |             | Router                                         |                             |         |  |
|                                                                                               | <b>V</b>    | Wireless Access Point                          |                             |         |  |
| Apply Cancel                                                                                  |             |                                                |                             |         |  |

Las opciones son:

• CDP: Auto Smartport utilizará paquetes CDP entrantes (Cisco Discovery Protocol) para determinar el tipo de dispositivo de conexión.

• LLDP: Auto Smartport utilizará paquetes LLDP entrantes (protocolo de detección de capa de enlace) para determinar el tipo de dispositivo de conexión.

**Nota:** Para que Auto Smartport funcione, se debe marcar al menos una casilla de verificación.

**Nota:** Los campos *Estado del CDP* operativo y *Estado LLDP operacional* muestran si Auto Smartport está utilizando actualmente CDP o LLDP, respectivamente.

Paso 4. En el campo *Detección automática de dispositivos Smartport*, active las casillas de verificación correspondientes a los tipos de configuraciones de dispositivos que Auto Smartport puede asignar a las interfaces. Si un dispositivo no está activado, Auto Smartport no asignará esa configuración a la interfaz de un dispositivo de conexión.

| Properties                                                                                    |                                                                                                    |                             |         |  |
|-----------------------------------------------------------------------------------------------|----------------------------------------------------------------------------------------------------|-----------------------------|---------|--|
| Telephony OUI is currently disabled. Auto Smartport and Telephony OUI are mutually exclusive. |                                                                                                    |                             |         |  |
| Administrative Auto Smartport:                                                                | <ul> <li>Disable</li> <li>Enable</li> <li>Enable by Auto Voice VLAN</li> </ul>                                                        | Operational Auto Smartport: | Enabled |  |
| Auto Smartport Device Detection Method:                                                       | CDP                                                                                                    | Operational CDP Status:     | Enabled |  |
|                                                                                               |                                                                                                    | Operational LLDP Status:    | Enabled |  |
| Auto Smartport Device Detection:                                                              | <ul> <li>Host</li> <li>IP Phone</li> <li>IP Phone + Desktop</li> <li>Switch</li> <li>Router</li> <li>Wireless Access Point</li> </ul> |                             |         |  |
| Apply Cancel                                                                                  |                                                                                                    |                             |         |  |

Paso 5. Haga clic en Apply (Aplicar). Se guardan las propiedades globales de Auto Smartport.

| Properties                                                                                    |                      |                                                                                     |                             |         |  |
|-----------------------------------------------------------------------------------------------|----------------------|-------------------------------------------------------------------------------------|-----------------------------|---------|--|
| Telephony OUI is currently disabled. Auto Smartport and Telephony OUI are mutually exclusive. |                      |                                                                                     |                             |         |  |
| Administrative Auto Smartport:                                                                | ()<br>()<br>()<br>() | Disable<br>Enable<br>Enable by Auto Voice VLAN                                      | Operational Auto Smartport: | Enabled |  |
| Auto Smartport Device Detection Method:                                                       | <b>V</b>             | CDP                                                                                 | Operational CDP Status:     | Enabled |  |
|                                                                                               | <b>V</b>             | LLDP                                                                                | Operational LLDP Status:    | Enabled |  |
| Auto Smartport Device Detection:                                                              |                      | Host<br>IP Phone<br>IP Phone + Desktop<br>Switch<br>Router<br>Wireless Access Point |                             |         |  |
| Apply Cancel                                                                                  |                      |                                                                                     |                             |         |  |

#### Conclusión

Las instrucciones de este artículo le permiten habilitar o deshabilitar globalmente Auto Smartport y controlar qué protocolos utiliza para el funcionamiento. También puede controlar qué configuraciones Auto Smartport puede asignar a un dispositivo de conexión. Es importante tener en cuenta que si Telephony OUI está habilitado, Auto Smartport no puede funcionar y viceversa.

Cuando se configura correctamente, cualquier interfaz que conecte un dispositivo se actualizará automáticamente con la configuración correspondiente del dispositivo.